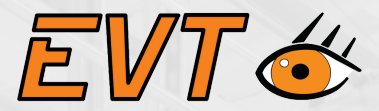

# EyeSorter Checkbox

# JeSorte

# **CONTACT US**

www.cisopto.com www.cisopto.cn

WWW.CISOPTO.CN

WWW.CISOPTO.COM

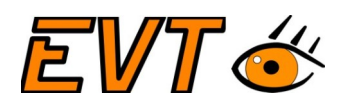

# Index

| Preliminary                           | 1  |
|---------------------------------------|----|
| 1. System description                 | 3  |
| 2. Display                            | 3  |
| 2.1 Menu structure                    | 3  |
| 3. Interface                          | 7  |
| 3.1 Front panel                       | 7  |
| 3.2 Power supply                      | 8  |
| 3.3 Ethernet                          | 8  |
| 3.3.1 IP Adresse                      |    |
| 3.4 Webinterface for maintenance      | 9  |
|                                       | 9  |
| 3.5 Encoder                           |    |
| 3.5.1 Encoder cable                   | 10 |
| 3.5.2 Integrated Protection           |    |
| 3.5.3 Block Diagram Encoder Input     |    |
| 3.5.4 Electrical Characteristics      |    |
| 3.5.5 Test Circuits and Waveforms     |    |
| 3.6 Digital inputs and output signals | 14 |
| 3.6.1 Digital inputs                  | 14 |
| 3.6.2 Digital outputs                 |    |
| 4. Parameter description              |    |
| 5. Setup                              |    |
| 5.1 Direction of the convevor         |    |
| 5.2 Electrical connection             |    |
| 5.3 Mounting                          |    |
| 5.4 Adjusting the camera              |    |
| 5.5 Calibration                       |    |
| 5.6 Training                          |    |
|                                       |    |

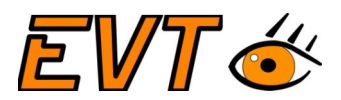

#### 1. System description

After assembly, the user can teach the system to a good component at the touch of a button. All subsequent components for the taught-in component are then checked. The result is shown on the display and is immediately available for controlling actuators via I/O interfaces.

The *EyeSorter Checkbox* can be integrated into any system via the integrated I/O interfaces.

#### 2. Display

#### 2.1 Menu structure

This is the menu structure

|      | Idle            | This is the main<br>screen.                                                                                                    | Part: 2<br>AUTO                                                                    |
|------|-----------------|----------------------------------------------------------------------------------------------------|------------------------------------------------------------------------------------|
| AUTO | Process<br>mode | Execute the proess<br>mode: The trained<br>part will be<br>processed. The<br>template is<br>displayed on the<br>display screen.<br>The round LED on<br>the bottom indicates<br>the previous<br>inspection result.<br>Counters are<br>displayed on the<br>right site of the<br>display. Pressing the<br>STOP button will | Processmode running<br>STOP<br>Counter<br>Good: 0<br>Bad: 0<br>Turn: 0<br>Total: 0 |

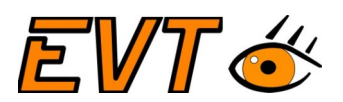

|             |                     | abort the inspection and return to idle.                                                                                                    |                                  |
|-------------|---------------------|----------------------------------------------------------------------------------------------------|----------------------------------|
| ( <b>\$</b> | Training<br>mode    | Execute the training<br>mode: User will be<br>asked to place a<br>part. After it has<br>been recognized,<br>the simplified part<br>will be displayed.<br>User is asked to<br>confirm as the part<br>has been scanned.<br>The training can be<br>aborted. | Train New Part                   |
| Y<br>X      | Calibration<br>mode | Execute the<br>calibration mode:<br>User will be asked to<br>place the calibartion<br>part. Calibration<br>part: Metal part with<br>5 mm hole.                                                                                                    | Calibration                      |
| ¢           | Settings            | Enter the settings<br>menu.                                                                                                    | Settings<br>Part ID:<br>2<br>Coo |

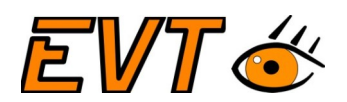

|   | Settings<br><b>Select part</b>                  | Here one of five<br>parts can be<br>selected.<br>After leaving the<br>menu, all operations<br>(training and<br>execution) will be<br>executed for this<br>part ID.                                 | Select Part |
|---|-------------------------------------------------|----------------------------------------------------------------------------------------------------|-------------|
| ¢ | Settings<br>Parameters                          | In this menu<br>Reset the counters                                                                                                    | Parameters  |
|   | Settings<br>Parameters<br><b>Params</b><br>GOOD | Set the distance (in<br>encoder ticks)<br>and the duration ( in<br>ms) for the signal<br>after detection of a<br>good part.<br>The commission<br>counter limit can<br>also be set in this<br>menu. | Params GOOD |
|   |                                                 | Set the distance (in<br>encoder ticks)<br>and the duration ( in<br>ms) for the signal<br>after detection of a<br>bad part.                                                                         | Params BAD  |

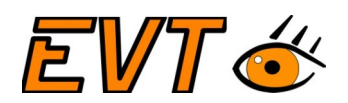

|                  |                  | Set the distance (in<br>encoder ticks)<br>and the duration ( in<br>ms) for the signal<br>after detection of a<br>turn part.                                                                                                    | Params TURN                                        |
|------------------|------------------|----------------------------------------------------------------------------------------------------|----------------------------------------------------|
| Adjust<br>Camera | Adjust<br>camera | Execute the "Adjust<br>camera" program.<br>Adjust camera helps<br>to adjust the position<br>in y (and x if<br>required.):<br>The scanner sends<br>the image of the<br>camera to an<br>EyeView instance.<br>Modify the<br>parameters<br>CenterX and<br>BottomY. | Adjust Camera<br>OK Center Y 514<br>Bottom Line 32 |

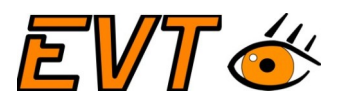

#### 3. Interface

#### 3.1 Front panel

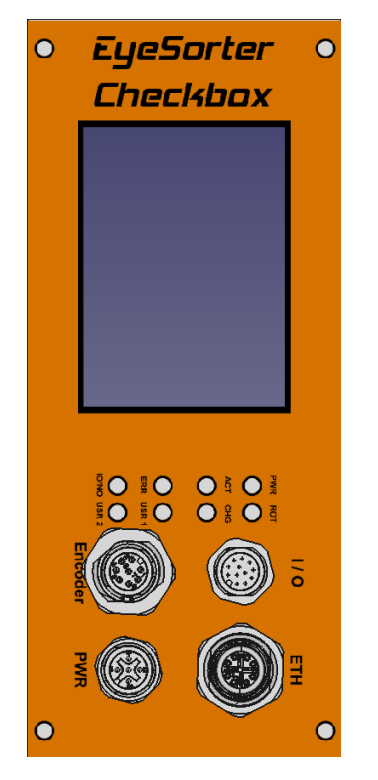

The system has 4 connectors that provide the following functions:

- Power: 24 V (PWR)
- Ethernet (ETH)
- Digital I/O: 4 inputs, 5 outputs (I/O)
- Encoder interface (Encoder)
- Status LEDs
- The display can be used to setup the system.

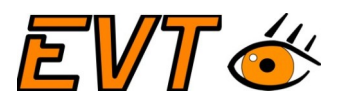

#### 3.2 Power supply

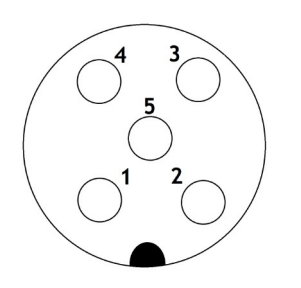

24V, 5 Ampere

Mindestleistung 120 Watt Spannung 24V

| Pinbelegung | Color  |      |
|-------------|--------|------|
| 1           | white  | +24V |
| 2           | brown  | GND  |
| 3           | green  | GND  |
| 4           | yellow | +24V |
| 5           | grey   |      |

Please connect as well GND and 24V, each cable together.

#### 3.3 Ethernet

The system has an ethernet adaper and provides the following services:

- Webinterface for maintainance
- *EyeVision* remote interface (only for support purpose with EVT)
- ssh, openvpn (only for support purpose with EVT)

| Service                    | Port       |         |  |
|----------------------------|------------|---------|--|
| ssh                        | 22         |         |  |
| EyeVision Remote interface | 1998       |         |  |
| webserver                  | 5000(8080) |         |  |
| vnc                        | 5900       | realvnc |  |

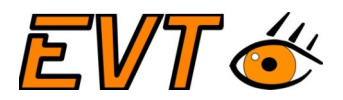

#### 3.3.1 IP Adresse

The system is shipped with IP 192.168.1.55. Please use a GenICam GenCP tool to configure the IP Adresse.

|                         | 💰 IPConfigurator – 🗆 🗙                        |                                      |                          |                                         |  |
|-------------------------|-----------------------------------------------|--------------------------------------|--------------------------|-----------------------------------------|--|
| Evel/ision/ / 000 Win6/ |                                               | User Defined Name Serial Number      | Device Info              |                                         |  |
|                         | ✓ Intel(R) Ethernet Connection (4) I219-V     |                                      | Device User Defined Name | :N/A                                    |  |
| E Fuel/Gent             | EyeSorter                                     | 12345678 1                           | Device Model:            | N/A                                     |  |
| Neu                     | inter(R) Duar band wireless-AC 6203           |                                      | Device Serial Number:    | N/A                                     |  |
|                         |                                               |                                      | Device Manufacturer:     | N/A                                     |  |
| 🥌 EyeVision             |                                               |                                      | Device IP:               | N/A                                     |  |
| EveVision Remote        |                                               |                                      | Device Subnet Mask:      | N/A                                     |  |
| Neu                     |                                               |                                      | Device MAC Address:      | N/A                                     |  |
| HardwareConfigurator    |                                               |                                      |                          | Local Link Area (LLA)                   |  |
| Neu 🔤                   |                                               |                                      |                          | DHCP                                    |  |
| 4. IPConfigurator       |                                               |                                      |                          | Static Address                          |  |
| 🗢 Neu                   |                                               |                                      | Interface Info           |                                         |  |
|                         |                                               |                                      | Interface Name:          | Intel(R) Ethernet Connection (4) I219-V |  |
|                         |                                               |                                      | Interface ID:            | {8498E9CE-031B-401B-823C-5761053ED05E}  |  |
|                         |                                               |                                      | Interface Subnet Index:  | 192.168.2.29/24 ~                       |  |
|                         | <                                             | >                                    | Interface Subnet IP:     | 192.168.2.29                            |  |
|                         | Update                                        | Assign temp. IP Assign persistent IP | Interface Subnet Mask:   | 255.255.255.0                           |  |
|                         | Search devices on interface Intel(R) Ethernet | Connection (4) I219-V                |                          | ^                                       |  |
|                         | Found interface Intel(R) Dual Band Wireless-  | AC 8265                              |                          |                                         |  |
|                         | Search devices on interface Intel(R) Dual Ban | d Wireless-AC 8265                   |                          | v                                       |  |

#### 3.4 Webinterface for maintenance

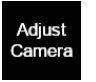

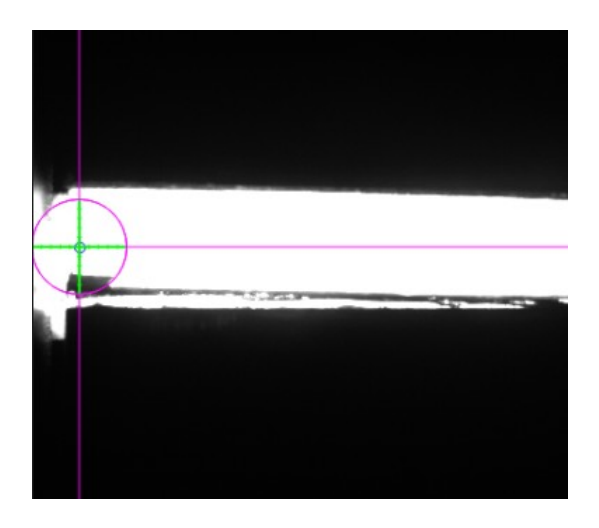

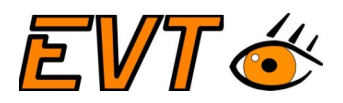

#### 3.5 Encoder

The encoder has three differential inputs A, B and Z. Each receiver features a wide common-mode input range of -20V to +20V. All receiver inputs are fault-protected against voltage shorts in the ±40V range. Per-channel fault detection provides warning of irregular conditions, such as short circuits and open connections.

Minimal voltage: +- 3V

Maximal voltage: +- 24V

Maximal frequency: 5MHz

The system is only using encoder inputs A and B.

#### 3.5.1 Encoder cable

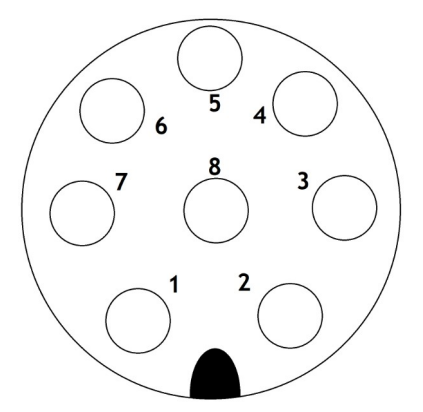

| Pin | Color  | Function | Remarks                     |
|-----|--------|----------|-----------------------------|
| 1   | white  | Enc A+   | Encoder Input A positive    |
| 2   | brown  | Enc A-   | Encoder Input A<br>negative |
| 3   | green  | Enc B+   | Encoder Input B positive    |
| 4   | yellow | Enc Z+   | Not used yet                |
| 5   | gray   | Enc Z-   | Not used yet                |
| 6   | pink   | Enc B-   | Encoder Input B<br>negative |
| 7   | blue   |          |                             |
| 8   | red    |          |                             |

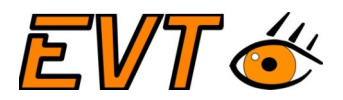

#### 3.5.2 Integrated Protection

Integrated Protection Ensures Robust Communication ±40V Fault Protection Range ±20V Common Mode Range ±25kV HBM ESD ±7kV Air-Gap IEC 61000-4-2 ESD ±10kV Contact IEC 61000-4-2 ESD -40°C to +125°C Operating Temperature Range

#### 3.5.3 Block Diagram Encoder Input

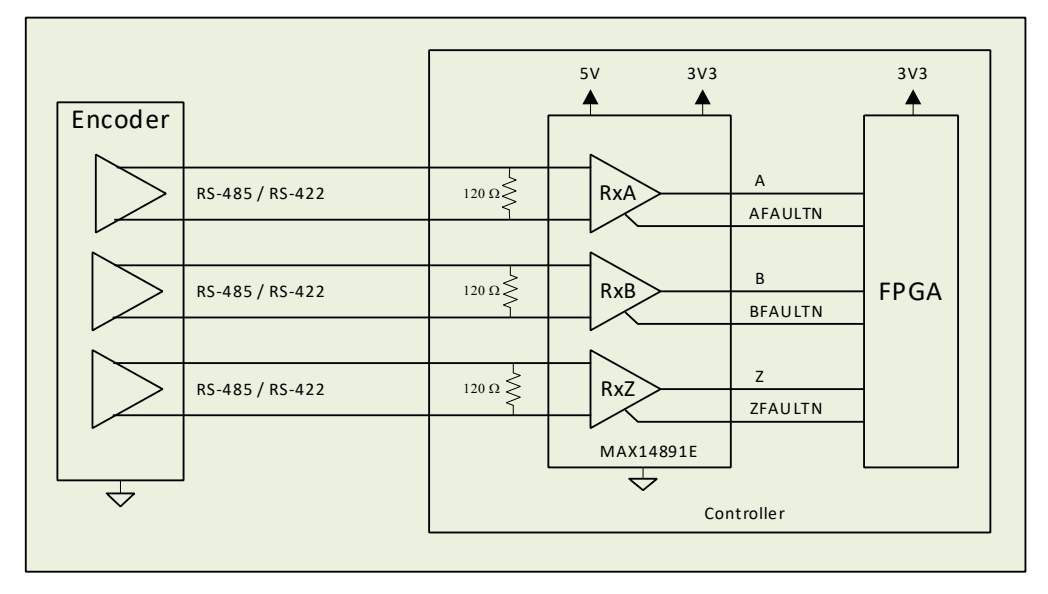

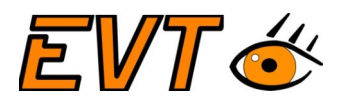

#### 3.5.4 Electrical Characteristics

#### **Electrical Characteristics**

(V<sub>CC</sub> = 5V±10%, V<sub>L</sub> = 1.62V to V<sub>CC</sub>, T<sub>A</sub> = -40°C to +125°C, unless otherwise noted. Typical values are at V<sub>CC</sub> = 5V, V<sub>L</sub> = 3.3V, T<sub>A</sub> = +25°C.) (Notes 2, 3)

| PARAMETER                                                       | SYMBOL               | CONE                                             | DITIONS                | MIN  | TYP  | MAX  | UNITS |  |
|-----------------------------------------------------------------|----------------------|--------------------------------------------------|------------------------|------|------|------|-------|--|
| RS-485/RS-422 RECEIVERS (Rx                                     | A, RxB, RxZ, R       | xY)                                              |                        | ·    |      |      |       |  |
| Differential Threshold Voltage                                  | VTH                  | -20∨ ≤ ∨ <sub>CM</sub> ≤ +20∨                    |                        | -200 |      | +200 | m∨    |  |
| Differential Input Hysteresis                                   | $\Delta V_{TH}$      | -20∨ ≤ ∨ <sub>CM</sub> ≤ +20∨                    |                        |      | 230  |      | m∨    |  |
|                                                                 |                      |                                                  | V <sub>IN</sub> = -10V | -270 | -170 |      |       |  |
| Single-Ended Input Current                                      | IN                   | $v_{CC} = 0v \text{ or } 5v$                     | V <sub>IN</sub> = +10∨ |      | +100 | +160 | μΑ    |  |
| Low Differential Voltage Fault                                  | V <sub>TH_DFP</sub>  | -20∨ ≤ ∨ <sub>CM</sub> ≤ +20∨,                   | positive               | +270 |      | +460 |       |  |
| Threshold                                                       | VTH_DFN              | $-20 \lor \le \lor_{CM} \le +20 \lor$ , negative |                        | -460 |      | -270 | mv    |  |
|                                                                 | 1                    |                                                  |                        | 1    |      |      | 1     |  |
| Single-Ended Input Fault                                        | VTH_SELP             | Positive                                         |                        | +15  |      | +18  | V     |  |
| Threshold                                                       | V <sub>TH_SELN</sub> | Negative                                         |                        | -18  |      | -15  | v     |  |
| PROTECTION                                                      |                      |                                                  |                        |      |      |      |       |  |
| Thermal-Shutdown Threshold                                      | T <sub>SHDN</sub>    | Temperature rising                               |                        |      | +160 |      | °C    |  |
| Thermal-Shutdown Hysteresis                                     | T <sub>HYST</sub>    |                                                  |                        |      | 10   |      | °C    |  |
| Fault-Protected Input Voltage<br>Range (A, Ā, B, Ē, Z, Z, Y, Y) | V <sub>IN_F</sub>    |                                                  |                        | -40  |      | +40  | V     |  |
|                                                                 |                      | IEC 61000-4-2 air-ga                             | ap discharge to GND    |      | ±7   |      |       |  |
| ESD Protection                                                  |                      | IEC 61000-4-2 contact discharge to GND           |                        |      | ±10  |      | kV    |  |
| (n, n, b, b, z, z, bii, i)                                      |                      | Human Body Model                                 |                        |      | ±25  |      |       |  |
| ESD Protection (All Other Pins)                                 |                      | Human Body Model                                 |                        |      | ±2   |      | kV    |  |

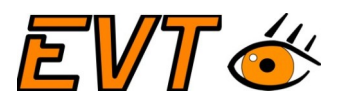

#### 3.5.5 Test Circuits and Waveforms

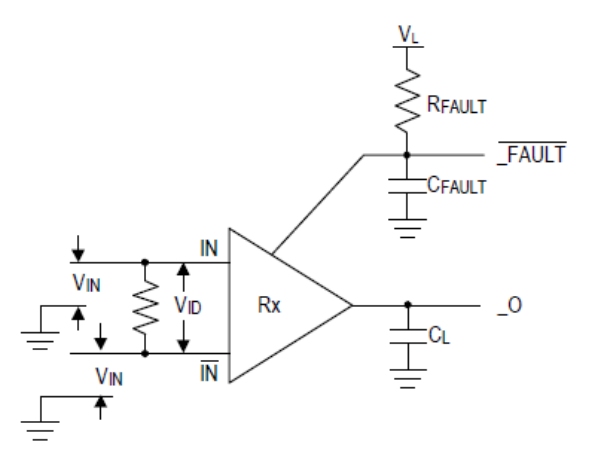

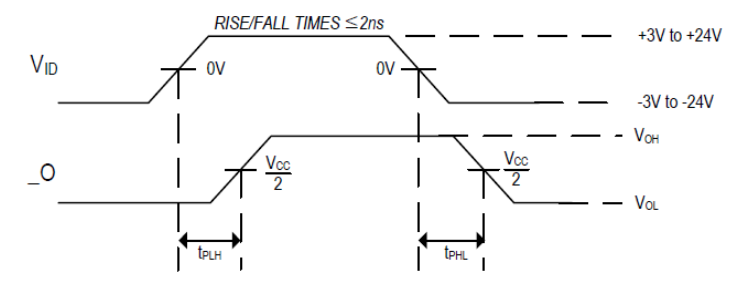

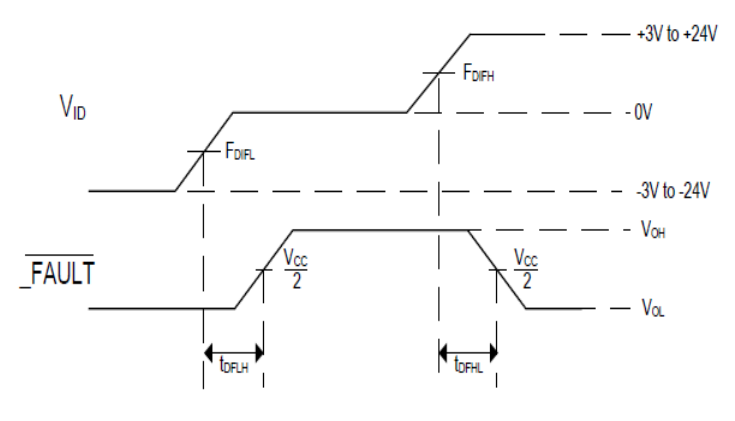

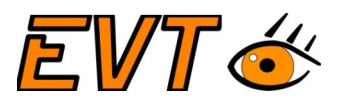

#### 3.6 Digital inputs and output signals

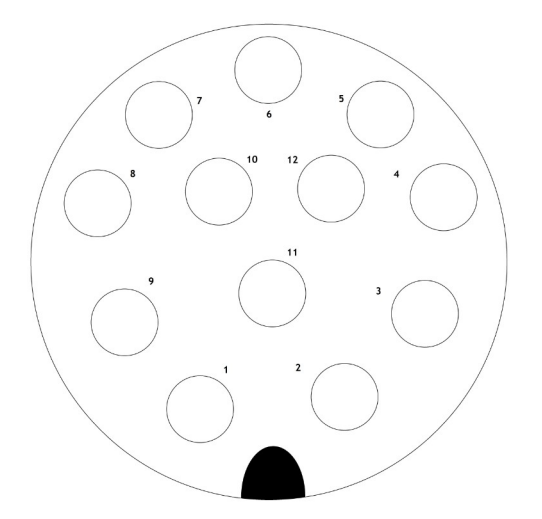

# 3.6.1 Digital inputs

The system has the following input signals:

| Inputs | Pin | Color     | Value     | Signal         |
|--------|-----|-----------|-----------|----------------|
| Common | 8   | gray      |           |                |
| 0      | 9   | red       | 5V to 24V | Reset counters |
| 1      | 10  | blue-red  | 5V to 24V | digital        |
| 2      | 11  | purple    | 5V to 24V | digital        |
| 3      | 12  | gray-pink | 5V to 24V | digital        |

Inputs can be used positive or negative: COM can be either connected to GND or to VIO.

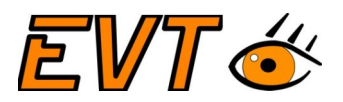

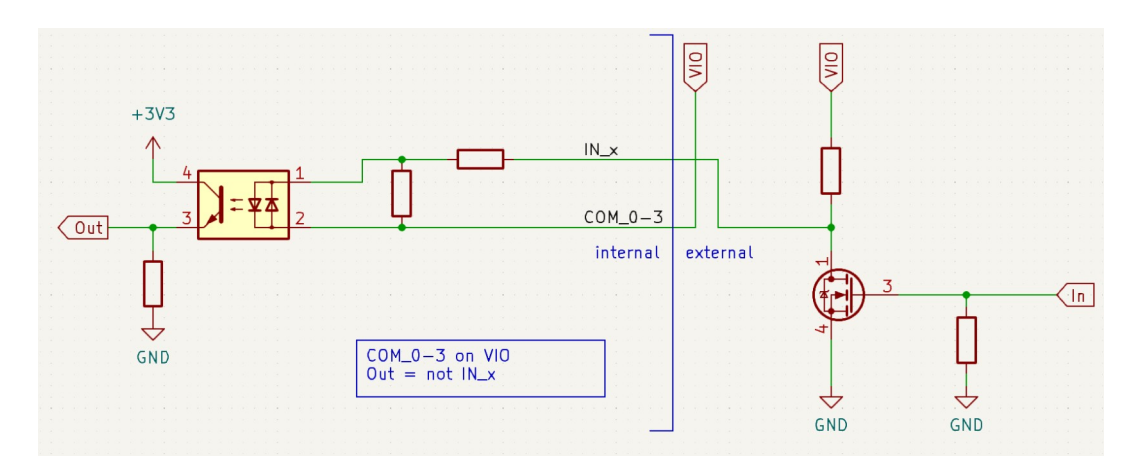

Schaubild 1: Example how to use negative input

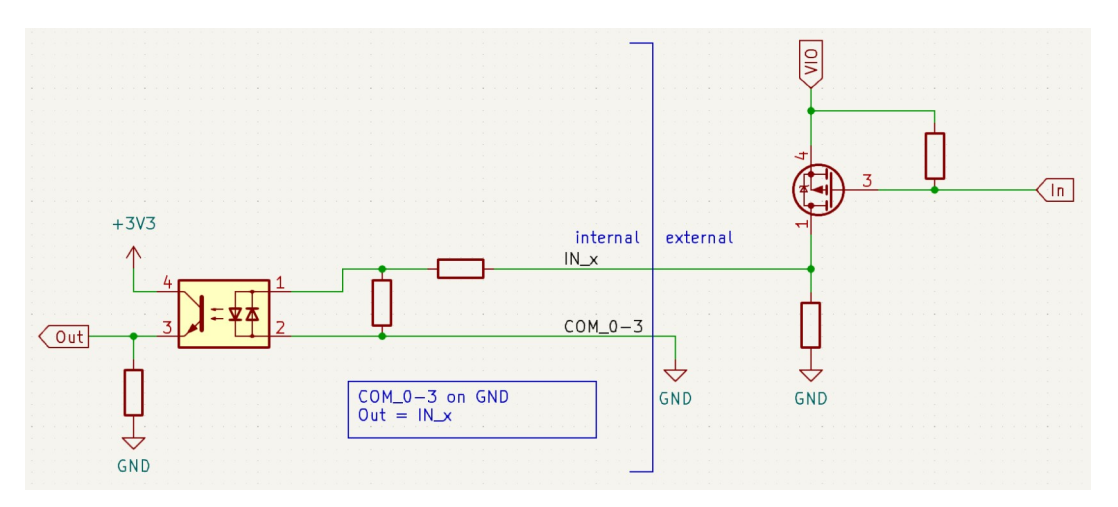

Schaubild 2: Example how to use positive input

#### 3.6.2 Digital outputs

| Output  | Pin | Color  | Value     | Signal                |
|---------|-----|--------|-----------|-----------------------|
| DIO GND | 1   | brown  | GND       |                       |
| VIO     | 2   | blue   | 5V to 24V |                       |
| 0       | 3   | white  |           | GOOD                  |
| 1       | 4   | green  |           | BAD                   |
| 2       | 5   | pink   |           | TURN                  |
| 3       | 6   | yellow |           | Counter limit reached |
| 4       | 7   | black  |           | N/C                   |

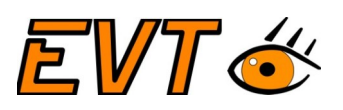

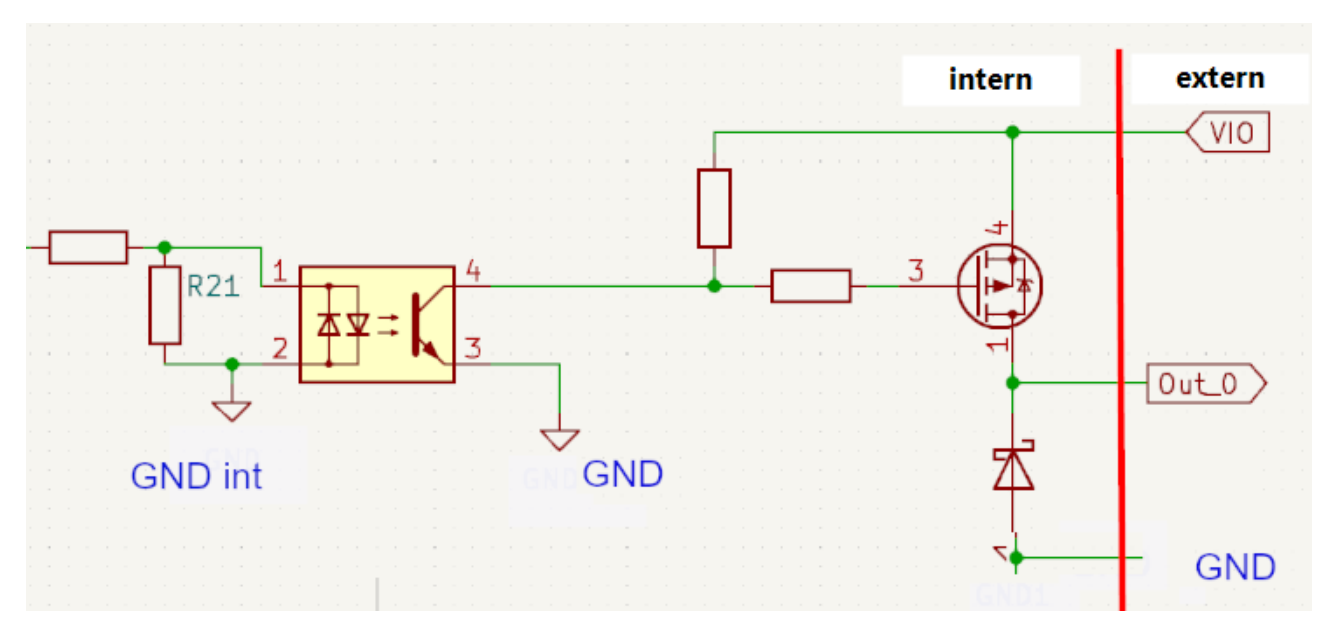

Schaubild 3: Output circuit

# 4. Parameter description

| Parameter name                      | Description                                  | Value range            | Remarks                                    |  |  |
|-------------------------------------|----------------------------------------------|------------------------|--------------------------------------------|--|--|
| Adjust<br>Camera adjustment         |                                              |                        |                                            |  |  |
| CenterX                             | Center of the illumination                   | 02048                  | Center of the illumination                 |  |  |
| BottomY                             | Bottom of the inspection                     | 0255 (Stepsize:<br>16) | Asure to avoid to see<br>the conveyor belt |  |  |
| EncoderTicksPerMilimeter            | Number of Ticks per<br>milimeter             | 32bit signed           |                                            |  |  |
| Vision parameters                   |                                              |                        |                                            |  |  |
| Exposure time                       | Exposure time in us                          |                        | Typically 100 us                           |  |  |
|                                     |                                              |                        |                                            |  |  |
| Configuration of the flying trigger |                                              |                        |                                            |  |  |
| OutOKDistance                       | Distance to the expulsion of good parts      | 32bit signed           | Encoder ticks (to be done mm)              |  |  |
| OutOKDuration                       | Duration of the output signal in miliseconds |                        |                                            |  |  |
| OutNOKDistance                      | Distance to the expulsion of bad parts       | 32bit signed           | Encoder ticks (to be done mm)              |  |  |

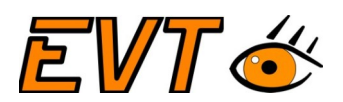

|                         | for rejection                                                  |               |                                                                       |  |
|-------------------------|----------------------------------------------------------------|---------------|-----------------------------------------------------------------------|--|
| OutNOKDuration          | Duration of the NOK<br>output signal in<br>miliseconds         |               |                                                                       |  |
| OutTURNDistance         | Distance to the<br>expulsion of rotated<br>parts for rejection | 32bit signed  | Encoder ticks (to be done mm)                                         |  |
| OutTURNDuration         | Duration of the TURN<br>output signal in<br>miliseconds        |               |                                                                       |  |
| 00 <sup>9</sup> Counter |                                                                |               |                                                                       |  |
| Use commission counter  | Activates the<br>commission counter                            | 0,1           |                                                                       |  |
| Counter limit OK        |                                                                | 32 bit signed | A negative value will<br>ignore OK count for<br>commission counting   |  |
| Counter limit NOK       |                                                                | 32 bit signed | A negative value will<br>ignore NOK count for<br>commission counting  |  |
| Counter limit TURN      |                                                                | 32 bit signed | A negative value will<br>ignore TURN count for<br>commission counting |  |
| Additional settings     |                                                                |               |                                                                       |  |
| ImageTransferIPAdresse  |                                                                |               |                                                                       |  |
|                         |                                                                |               |                                                                       |  |

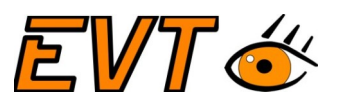

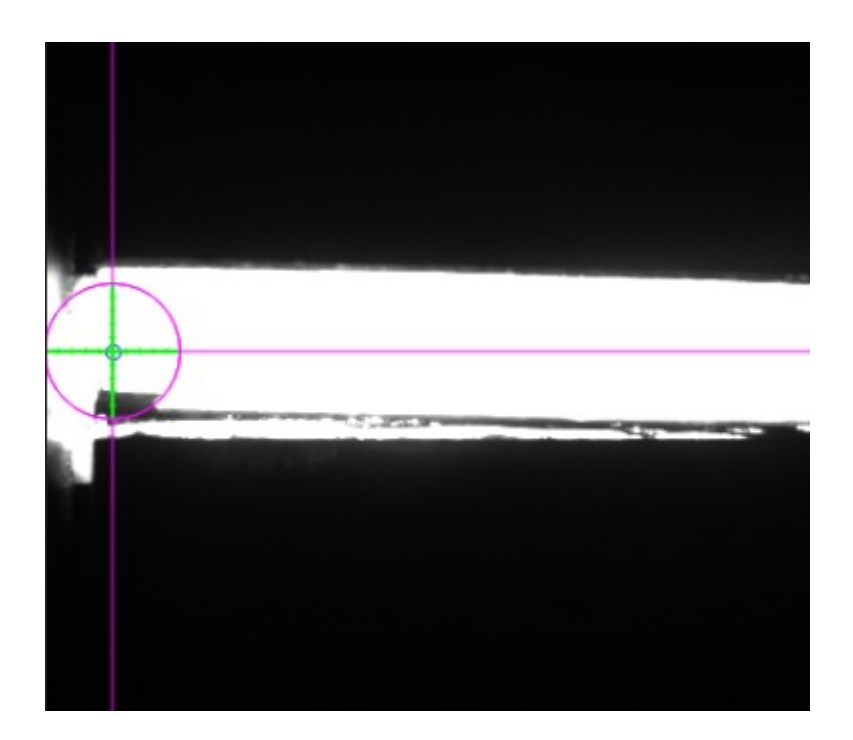

5. Setup

# 5.1 Direction of the conveyor

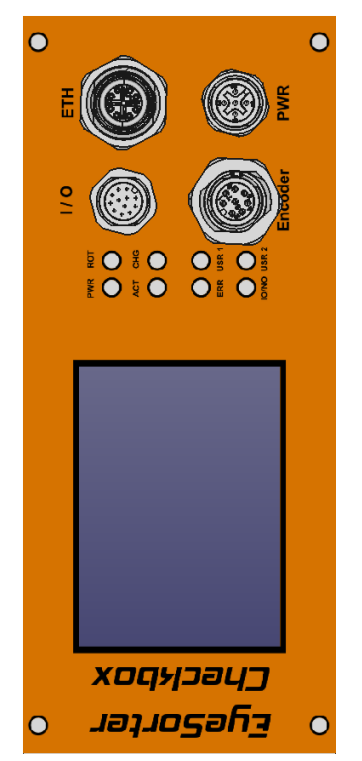

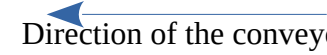

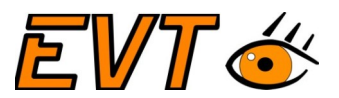

- 5.2 Electrical connection
- 5.3 Mounting

#### 5.4 Adjusting the camera

Web interface adjust camera

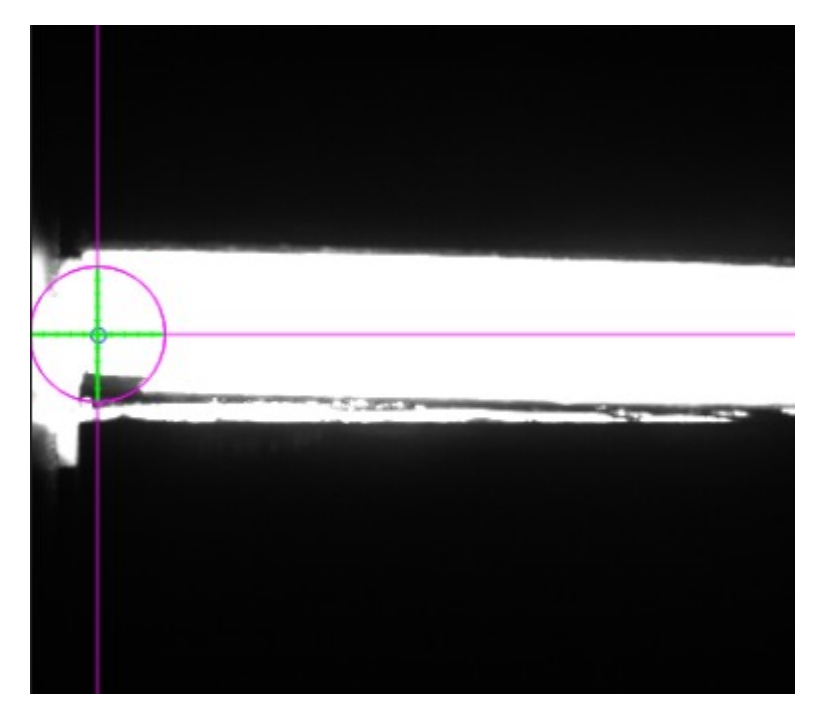

Adjust exposure time and position of the cross.

#### 5.5 Calibration

- Start with a very small encoder divider and increase the encoder divider to get no overtrigger.
- As soon as there is no overtriggering, you can start the calibration.
- Place the calibration part and determine the "SliceWidth" parameter.

#### 5.6 Training